# JOYNE CI+ Module

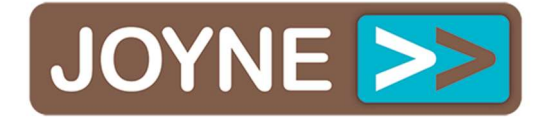

## Belangrijk: Eerste gebruik JOYNE CI+ module!

Het is essentieel dat de JOYNE CI+ module bij het eerste gebruik een activatie-puls ontvangt! Hiermee wordt de "Preview-periode" van 5 dagen geactiveerd, tevens ontvangt de module informatie m.b.t. gebruikersrechten! Let op: Wanneer de CI+ module tijdens dit proces uit de ontvanger of televisie wordt verwijderd, bestaat de kans dat de module uit veiligheidsoverweging "op slot" gaat waardoor deze geen gecodeerde kanalen (meer) zal decoderen en dient te worden geretourneerd naar uw leverancier!

#### Ga <u>bij het eerste gebruik</u> van de CI+ module als volgt te werk:

- 1. Richt de installatie eerst uit met behulp van het JOYNE testkanaal (zonder CI module)
- 2. Schakel na ontvangst van het JOYNE testbeeld over naar een gecodeerd kanaal, bijv.NPO1
- 3. Steek de CI module in het CI-slot van de ontvanger of televisie en wacht enkele seconden

4. De module synchroniseert nu met de ontvanger/televisie ("pairing") en na circa 15 sec verschijnt de zender in beeld

5. Laat nu de ontvanger/TV <u>met de ingestoken module gedurende 1 minuut op dit kanaal</u> staan zodat de module de informatie kan ontvangen! Tijdens dit proces dus niet overschakelen naar een ander kanaal! Na 1 minuut is de module volledig geactiveerd en kan indien gewenst worden uitgenomen

## Hoe weet ik of de CI module goed werkt en de activatiepuls heeft ontvangen?

- 1. Ga via de instellingen van de TV/ontvanger naar het Common Interface (CI) menu
- 2. Kies "Conax Contego Information"
- 3. Kies "Subscription status" > De eerste regel geeft aan "Zone 1010": De module is o.k.

## Waar vind ik het (VSC) nummer van de module terug in de TV / ontvanger?

- 1. Ga via de instellingen van de TV/ontvanger naar het Common Interface (CI) menu
- 2. Kies "Conax Contego Information"
- 3. Kies "About Conax"
- 4. In de tweede regel staat het VSC nummer vermeld > Security ID: 025 xxxx xxxx-x

#### Waar vind je informatie over de status van het abonnement?

- 1. Ga via de instellingen van de TV/ontvanger naar het Common Interface (CI) menu
- 2. Kies "Conax Contego Information"
- 3. Kies "Subscription status"

4. Onder "Zone 1010" staat de informatie over het actuele abonnement (Preview 2 wordt niet gebruikt)

#### Preview

De preview is een stukje software ingebakken in de module. Na eerste keer gebruik geeft de module éénmalig vijf aaneengesloten dagen beeld.